Embassy of The Sultanate of Oman Cultural Division Washington, D.C.

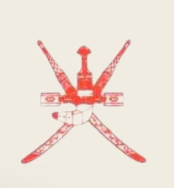

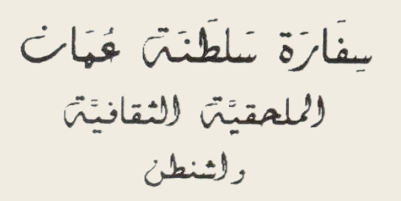

## **Degree Attestation & Equivalence**

Dear graduates, we appreciate your hard work during your study abroad program. Kindly follow the steps below to complete your degree Attestation & Equivalency

## First step: Cultural division related procedures:

The student should send the following to the Cultural Division:

I.Completion letter form signed by his academic adviser at the university (The form is

#### attached)

<sup>2</sup> Request the the final official transcript to be sent electronically to his academic advisor in the Cultural Division office

After the Cultural Division receives the student's final official transcript, the status on the MOHE website will be changed from enrolled to graduate student, and he/she will

receive related excess luggage fees

# Second step: Ministry related procedures:

#### The student should do the following on MOHE website:

- I- Request Degree authentication and equivalency
- 2- Pay 10 rivals authentication and equivalency fee
- 3- Attach the followingdocuments:

\_Authorization letter

-Final transcript

\_Completion letter filled by your university advisor (Click here to find the form) A

\_\_copy of student's diploma when issued to complete the equivalency

A copy of high school certificate

\_A copy of the passport

A copy of the exit stamp if available

#### Notice:

\_The authentication will be done online through the Cultural Division office. As for the equivalency, it will take place immediately upon completion of authentication and automatically, but it will not end until the student attaches a copy of their diploma

\_ The equivalency request is uploaded to the system on MOHE website

\_ The student must check their email regularly, as they will be contacted by the equivalency

committee to request any additional documents

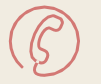

Phone: +1 (571) 722-0000

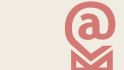

ADMIN@omani.info

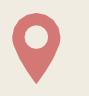

Address: 8381 Old Courthouse Rd # 205,

Vienna, VA22182

Embassy of The Sultanate of Oman Cultural Division Washington, D.C.

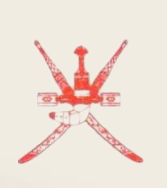

سِفَارَة سَلطَنَتَ مُحَمَّات الملحقيَّة الثقافيَّة راثنطن

### Follow the steps below :

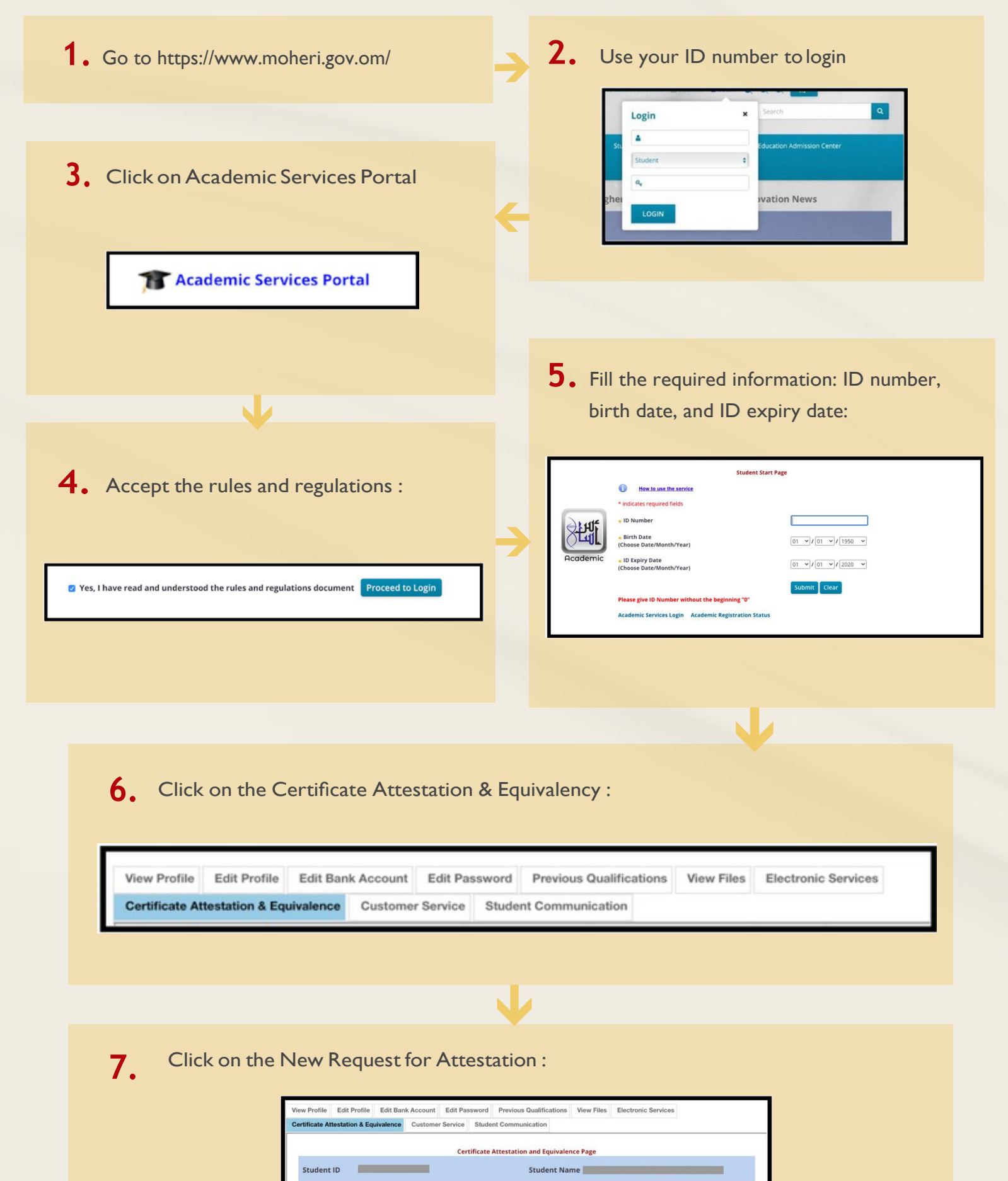

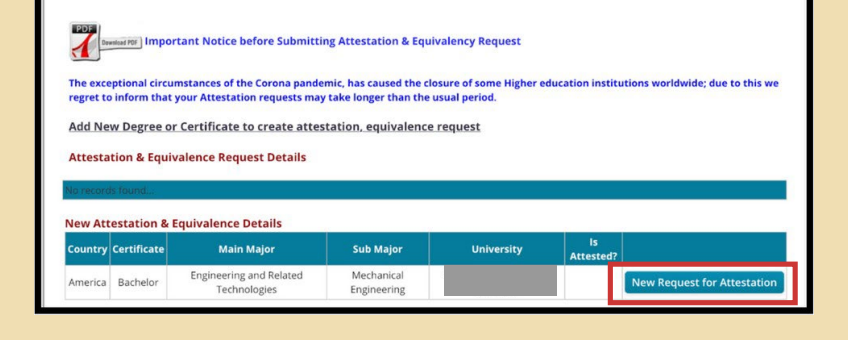

8. Upload required documents for Attestation :

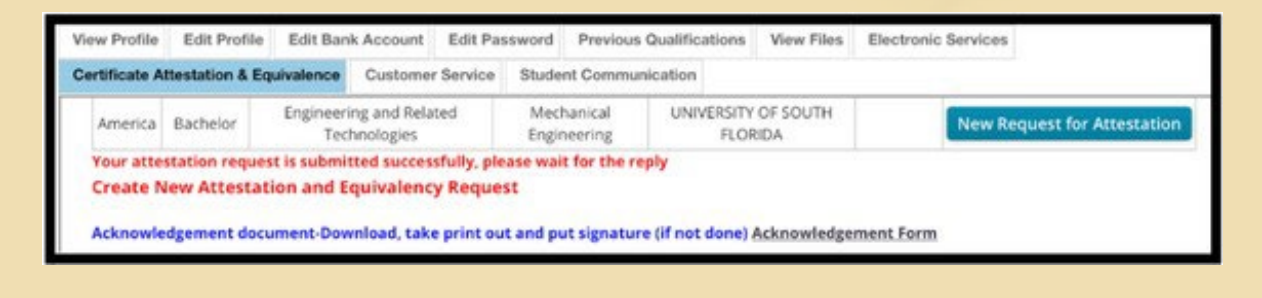

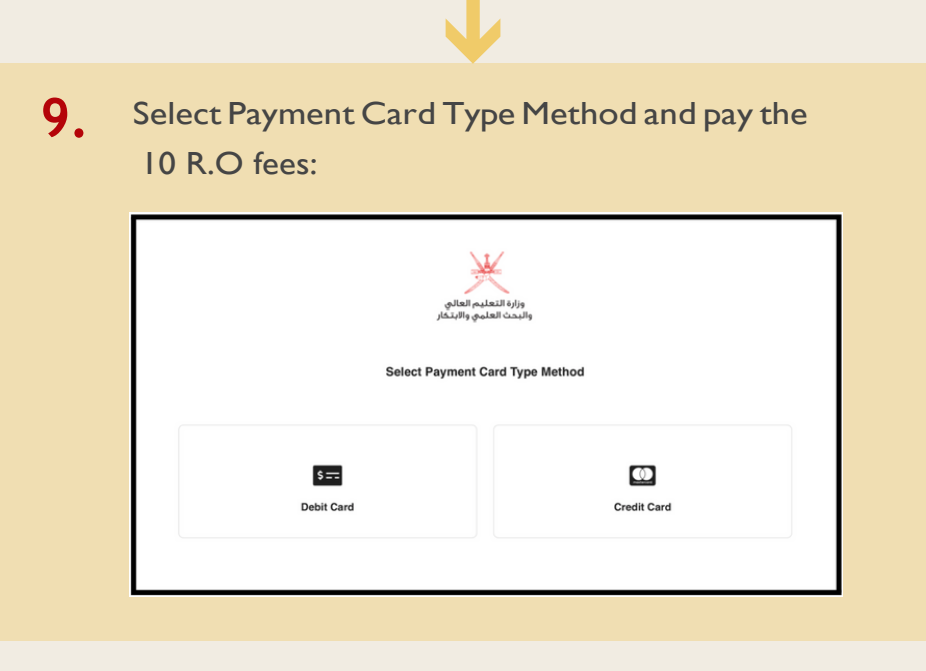

#### Notice:

Please notify your Type some things at the Cultural Division office that request has been submitted